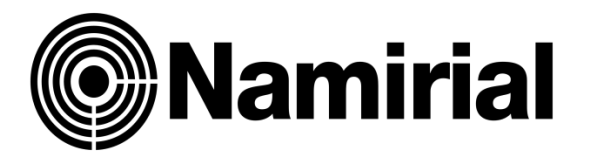

# **ISTRUZIONI AUMENTO DIMENSIONI CASELLA PEC**

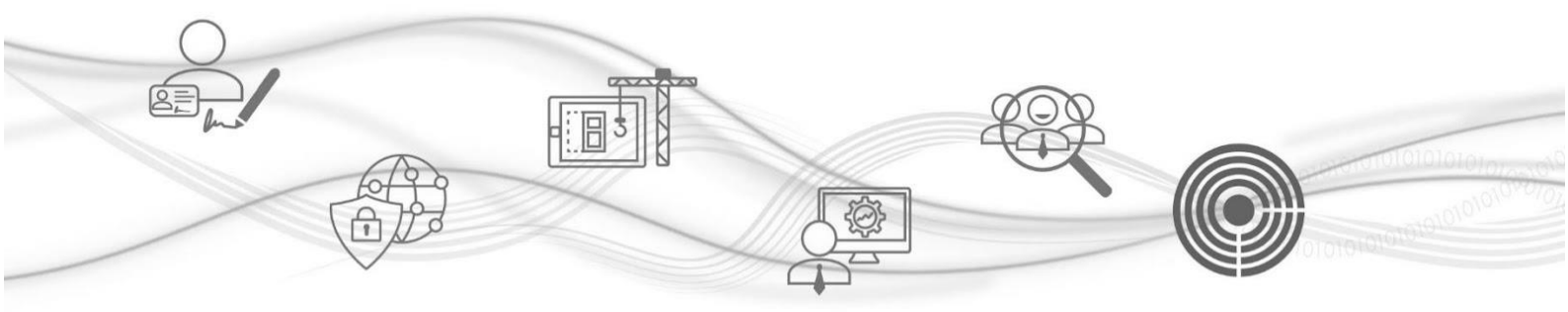

## **ISTRUZIONI AUMENTO DIMENSIONI CASELLA PEC**

Una volta eseguito l'accesso all'area riservata RAO, puoi visualizzare la Homepage della Dashboard: a sinistra trovi la sezione dedicata ai Servizi Digitali Namirial che puoi rivendere.

Namirial I TUOI SERVIZI SERVIZI DA ATTIVARE Borsellino visibile TUTTI I SERVIZI ATTENZIONE CyberExpert: proteggi i sistemi aziendali dagli attacchi informatici! WEBINAR FORMATIVO: SCOPRI COME DIFENDERE IL TUO BUSINESS TOFUL COL Novità Novità (11)(2) £ \*\*\*\*\* \*\* PEC web **Rilascio Spid** Webinar gratuito, 3 Maggio 2022 | 10.30 CyberExpert, l'innovativa piattaforma web di Namirial dedicata alla Cyber Security PEC web Firma Digitale Rilascio Spid . 21 Fatturazion Conserva Pec Conserv 0 P Messaggi ff News, scadenze e avvisi Vedi tutti Cyber Expert Punto Previdenza 04/10/2022 RINNOVO CASELLA PEC Non ci sono messaggi 30/08/2022 14/03/2022 Proroga comunicazione PEC al 30/06/2012 01/03/2022 Pec browser: prova gratuita

Per iniziare la procedura clicca su "Pec web"

Nella schermata principale del servizio individuare la casella PEC di cui interessa aumentare lo spazio e selezionarla con un singolo click. La riga verrà evidenziata.

|               |                                     |                                                  |                                                                             |                                                                                                    | PLC web                                                                                                    |                                                                                                    |                                                                                                    |                                                                                                    | Studio:                                                                                                    |                                                                                                    |
|---------------|-------------------------------------|--------------------------------------------------|-----------------------------------------------------------------------------|----------------------------------------------------------------------------------------------------|----------------------------------------------------------------------------------------------------|----------------------------------------------------------------------------------------------------|----------------------------------------------------------------------------------------------------|----------------------------------------------------------------------------------------------------|----------------------------------------------------------------------------------------------------|----------------------------------------------------------------------------------------------------|
|               |                                     |                                                  |                                                                             |                                                                                                    |                                                                                                    |                                                                                                    |                                                                                                    |                                                                                                    |                                                                                                    |                                                                                                    |
| c             |                                     |                                                  |                                                                             | Assistenza                                                                                             | Inserisci Richiest<br>Perinserire uns nuov pratica<br>+ Nuova Richiesta                                                                  | cilcos sul Nuovo Richiesta. Per<br>PEC Browser Upgrade spa                                                                                                    | nonitorare i messaggi<br>10                                                                                                    | ricevuti, clicce su Pec Browser.                                                                                                    |                                                                                                    |                                                                                                    |
| orazione C    | omplete                             | Doc.da inv.                                      | Doc.inviati                                                                 | Da Evadere E                                                                                           | rrori Bloccate                                                                                                    | Evase                                                                                                    | Da rini                                                                                                    | n. Sospese                                                                                                    | Chiuse                                                                                                    | Cestinate                                                                                                    |
| Attivazione 5 | cadenza                             | Codice Fiscale                                   | Cognome e Nome                                                              | Indirizzo                                                                                              | Titolare PEC                                                                                                    | enominazione                                                                                                    | RI                                                                                                    | Indirizzo PEC richiesto                                                                                                    | Av Gb Doc.                                                                                                    | ID - studio                                                                                                    |
| E             | EC<br>vorazione Co<br>Attivazione s | EC<br>vorazione Complete<br>Attivasione Scadenza | EC<br>vorazione Complete Doc.da inv.<br>Attivazione Scadenza Codice Fiscale | EC<br>vorazione Complete Doc.da inv. Doc.Inviati<br>Attivazione Scadenza Codice Fiscale Cognome e Nome | EC Assistenza<br>vorazione Complete Doc.da inv. Doc.inviati Da Evadere E<br>Attivazione Scadenza Codice Fiscale Cognome e Nome Indirizzo | EC Assistenza Inserisci Richiest<br>Perinserie una nuve portos<br>Prinserie una nuve portos<br>Prinserie una nuve portos<br>Prinserie una nuve portos<br>Prinserie una nuve portos<br>Prinserie una nuve portos | EC Assistenza Inserisci Richiesta PEC<br>Perinserie una portos etca sul Nuova Richiesta PEC<br>Perinserie una portos etca sul Nuova Richiesta Per<br>Prozazione Complete Doc.da Inv. Doc.Inviati Da Evadere Errori Bioccate Evase<br>Attivazione Scadenza Codice Fiscale Cognome e Nome Indirizzo Titolare PEC Innominazione | EC Assistenza Inserisci Richiesta PEC<br>Per inseri e un nuo proto, etca sul Nuova Richiesta. Per montoare i message<br>+ Nuova Richiesta I PEC Browser Upgrode spasio<br>orrazione Complete Doc.da Inv. Doc.Inviati Da Evadere Errori Bioccate Evase Da riur<br>Attivasione Scadenza Codice Fiscale Cognome e Nome Indirizzo Titolare PEC Innominazione Ri | EC Assistenza Inserisci Richiesta PEC<br>Per inseri e una nua prato, sica sul Nuova Richiesta. Per montoare i messaggi ricevuti, cica su Pec Browser,<br>+ Nuova Richiesta I EC Browser Upgrade spaceo<br>vorazione Complete Do.c.da Inv. Do.Linviati Da Evadere Errori Bioccate Evase Da rinn. Sospese<br>Attivasione Scadenza Codice Fiscale Cognome e Nome Indirizzo Titolare PEC Innominazione RI Indirizzo PEC richiesto | EC Assistenza Inserisci Richiesta PEC<br>Per inseri e un nuo proto, cico al Nuova Richiesta. Per montorare i messagri ricevuti, cico ao Pec Browser.<br>+ Nuova Richiesta PEC Browser Upgrodespusio<br>rorazione Complete Do.c.da Inv. Do.Linvlati Da Evadere Errori Bioccate Evase Da rinn. Sospese Chiuse<br>Attivasione Scadenza Codice Fiscale Cognome e Nome Indirizzo Titolare PEC Innominazione Bi Indirizzo PEC richiesto Av Go Doc |

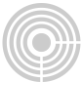

#### cliccare il tasto "Upgrade spazio"

| < Indietro   Il tuo c | onto Guida      |            |                |                |                       | PEC          | web                                                                |                                                                 |                       |                                  | Utente:    |                   |
|-----------------------|-----------------|------------|----------------|----------------|-----------------------|--------------|--------------------------------------------------------------------|-----------------------------------------------------------------|-----------------------|----------------------------------|------------|-------------------|
| Menu                  |                 |            |                |                |                       |              |                                                                    |                                                                 |                       |                                  |            |                   |
| Gestione richi        | este PEC        |            |                |                | ● Assiste             | Per ins      | rrisci Richiesta<br>erire una nuova provia cije<br>Nuova Richiesta | PEC<br>ca sul Nuova Richiesta. Per n<br>EC Browner Upgrade spaz | ionitorare i messaggi | ricevuti, clicca su Pec Browser. |            |                   |
| Tutte                 | In lavorazione  | Complete   | Doc.da inv.    | Doc.inviati    | Da Evadere            | Errori       | Bloccate                                                           | Evase                                                           | Da rinr               | n. Sospese                       | Chiuse     | Cestinate         |
| id 🗘 Situazione       | PEC Attivazione | Scadenza   | Codice Fiscale | Cognome e Nome | Indirizzo             |              | Titolare PEC                                                       | Denominazione                                                   | RI                    | Indirizzo PEC richiesto          | Av Gb Doc. | ID - studio       |
|                       |                 |            | 460            | SAGGIO MANUEUS |                       |              |                                                                    |                                                                 |                       |                                  |            |                   |
| 146360 Evasa (cre     | at 16/12/2019   | 16/12/2022 | GGGMNL86M0     |                | MILANO (MI) - VIA DON | NA PR Persor | a fisica o Soc. N                                                  |                                                                 | N                     | elamiapec.it                     | з о 🔍 с    | VRCN 9 - DRCNETWO |

In questa schermata dovrete inserire il numero di gigabyte che **volete aggiungere** allo spazio già disponibile. La dimensione massima della casella è di **5 gibabyte**.

| Esci                    | PEC w                                                                                                    | eb                   | Utente:                                                                        |
|-------------------------|----------------------------------------------------------------------------------------------------|----------------------|--------------------------------------------------------------------------------|
| Upgrade dello spazio:   | @lamiapec.it                                                                                                    |                      | Operazioni:<br>1. Inservisci la quantita' espresse in Gb<br>2. clicca su wanci |
| 🗹 Indicare la quantita' |                                                                                                    |                      |                                                                                |
|                         | ATTENZIONE:<br>- Indicare il numero di GigaByte da aggiungere allo spazio gia' a disposizione (ora e' d<br>- Dimensione massima casella PEC: 15 GigaByte complessivi.<br>- Acquistabili altri 14 Extra Giga Byte | li 1 GigaByte base). |                                                                                |
|                         | Spazio da acquistare (Giga                                                                                                    | Byte) 1              | Avanti >                                                                       |
|                         |                                                                                                    |                      |                                                                                |

Cliccare su **Avanti** 

L'ultimo passaggio prevede l'acquisto dello spazio scelto. La piattaforma calcola il costo in base ai mesi restanti al primo rinnovo della casella stessa per allineare il pagamento del rinnovo con quello dello spazio acquistato.

#### Cliccare sul tasto **Invia richiesta**.

| Esci                       |                                                                                                    | PEC web                                                                                                    | Utente: Studio: |
|----------------------------|----------------------------------------------------------------------------------------------------|----------------------------------------------------------------------------------------------------|-----------------|
| Upgrade dello spazio:      | e ee @lamiapec.it                                                                                                    |                                                                                                    |                 |
| 🕑 Conferma acquisto spazio |                                                                                                    |                                                                                                    |                 |
|                            | Conferma di acquisto di espansione spazio per la d<br>CLUCCAE sul tasto invia richiesta<br>SEGUIRE le istruzioni successive<br>ATTENZIONE: l'acquisto dell'ulteriore spazio è calcolato in mesi e fino alla so | casella Pec maruel.gaggio@lamiapec.it<br>:adenza della Part (16/12/2022).<br>Invia richiesta<br>Per 3 mesi. |                 |
|                            |                                                                                                    |                                                                                                    | < Indietro      |

### L'operazione è stata completata con successo.

| Esci                                                 | Utente:       |
|------------------------------------------------------|---------------|
| Upgrade dello spazio                                 |               |
| 🗹 Acquisto espansione dello spazio della casella Pec |               |
| L'acquisto e' stato completato con successo.         |               |
|                                                      | <b>✓</b> Esci |